## Administrativt stöd uppföljning

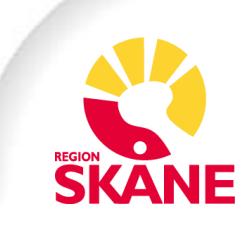

## **Administrativt stöd - Uppföljning**

Som administrativt stöd har du flera möjligheter att följa upp medarbetarnas kursframsteg. I den här lathunden går vi igenom dem. Det är viktigt att vara medveten om att du som administrativt stöd alltid måste "tratta" dig ner till den nivå du vill se.

## Uppföljning via Rapporter

1. Du kan följa medarbetarnas kursframsteg via Rapporter. Klicka på kugghjulet

| =             | Ne.                         | 0    |           | \$     |
|---------------|-----------------------------|------|-----------|--------|
| Min startsida |                             | Admi | inistratö | rsmeny |
|               | (B) Min startsida           |      |           |        |
|               | Välkommen till Lärportalen! |      |           |        |

1. och sedan på Rapporter för att komma dit.

| ≡ | = 🔐                                   | 0 | \$ |
|---|---------------------------------------|---|----|
|   | Administratörsmeny Appar & funktioner |   |    |
|   | DIGITAL LÄRAKTIVITET                  |   |    |
|   | Användare                             |   |    |
|   | Rapporter<br>Nya rapporter            |   |    |
|   | INSTÄLLNINGAR<br>Bakgrundsjobb        |   |    |

 Om du vill följa upp hur det går för din enhet/förvaltning eller liknande väljer du översikt alla grenar och klickar på visa. I den här rapportfunktionen ser du medarbetarnas framsteg i de kurser som du har behörighet att visa.

| Personlig sammanfattning av<br>användare     Visa en sammanfattande rapport över<br>användare och ladda ner den som en<br>pDF.     SKAPA | Sammanfattning av kurs<br>Visa en sammanfattande rapport över<br>kursen och ladda ner den som en PDF. | Kursernas översikt<br>Visa kursens översikt och ladda ner den<br>som pdf.<br>VISA       |
|----------------------------------------------------------------------------------------------------|----------------------------------------------------------------------------------------------------|-----------------------------------------------------------------------------------------|
| Expert sammanfattning<br>Visa en expert sammanfattningsrapport<br>och ladda ner den som pdf                                              | Resurssammanfattning<br>Visa en resurssammanfattande rapport<br>och ladda ner den som pdf             | Kanalsammanfattning<br>Visa en kanalsammanfattande rapport<br>och ladda ner den som pdf |
|                                                                                                    | Skriv resursnamn här SKAPA                                                                            | Skriv kanalnamn här SKAPA                                                               |
| Skriv expertnamn har SKAPA                                                                                                    |                                                                                                    |                                                                                         |
| Skriv expertnamin har SKAPA                                                                                                    |                                                                                                    |                                                                                         |

- 3. På bilden nedan ser du tre markeringar på funktioner:
  - 1. Här kan du via mappen navigera dig ner i organisationsträdet.
  - Här ser du en sammanfattning av de användare du filtrerat fram och deras kursframsteg i de läraktiviteter du har behörighet att följa upp. I det här fallet är det hela Region Skåne som är syns. Just nu är det 207 anmälda varav 0 avslutade, 127 pågår och 80 ej påbörjade.
  - Här ser du en grafik och lista över de största grenarna. På bilden visas endast Region Skåne eftersom vi befinner oss högst upp i filtreringen. Du kan klicka på den markerade texten för att se nästa nivå.

| = <u>\$\$</u>                                                                                                    |                                                                                |                                                 |                                        |                                                                           |                                                                                                    |                                                                 |
|----------------------------------------------------------------------------------------------------|--------------------------------------------------------------------------------|-------------------------------------------------|----------------------------------------|---------------------------------------------------------------------------|----------------------------------------------------------------------------------------------------|-----------------------------------------------------------------|
| Tillbaka Min startsida > Rapporter > O<br>versikt alla grenar<br>atistiken som visas i denna instrumentpanel hänvi | versikt alla grenar<br>isar till olika inregistreringsdata relaterade till gr  | narna i din plattform.                          |                                        |                                                                           |                                                                                                    |                                                                 |
| 1.                                                                                                    | Docebo →                                                                       |                                                 |                                        | 2. Användare                                                              | 32362 207<br>nuvarande enhet Anmälningar /                                                                                                    | SKÅRHVISNING: GRENAR -<br>0 127 80<br>vslutad Pågår Ej påborjad |
|                                                                                                    | Prestanda per gren<br>Visar grenama med det största antalet anv<br>1<br>Grenar | andare som är inskrivna i kurser<br>3. 🗨 Region | som de annu inte har slutfört<br>Skåne | Försenad per gre<br>Visar grenarna med det a<br>deadline<br>Det verkar so | n<br>törsta antalet användare som inte slutförde ku<br>officient antalet användare som inte slutförde ku<br>ofj. det finns inget hår<br>m om det inte finns något för dig att gör | arser före kursens<br>a i detta område just nu.                 |
|                                                                                                    | Grenar                                                                         |                                                 |                                        |                                                                           |                                                                                                    |                                                                 |
|                                                                                                    | GRENAR =                                                                       | ANVÄNDARE                                       | ANMÄLD                                 | AVSLUTAD                                                                  | PÅGÅR                                                                                                    | ej påbörjad                                                     |
|                                                                                                    | Local users                                                                    | 6                                               | 0                                      | 0                                                                         | 0                                                                                                    | 0                                                               |

4. Du som administrativt stöd har behörighet att se samtliga medarbetares kursframsteg och du behöver i den här vyn klicka dig ner till den nivå du vill se. Du gör det genom att klicka på de olika "grenarna" och "delgrenarna"  I bilden nedan har vi klickat oss ner till avdelningsnivå och kan i tabellen se hur det går för medarbetarna på de olika områdena på avdelningen. Det går att klicka sig ner till enhetsnivå och sedan individnivå.

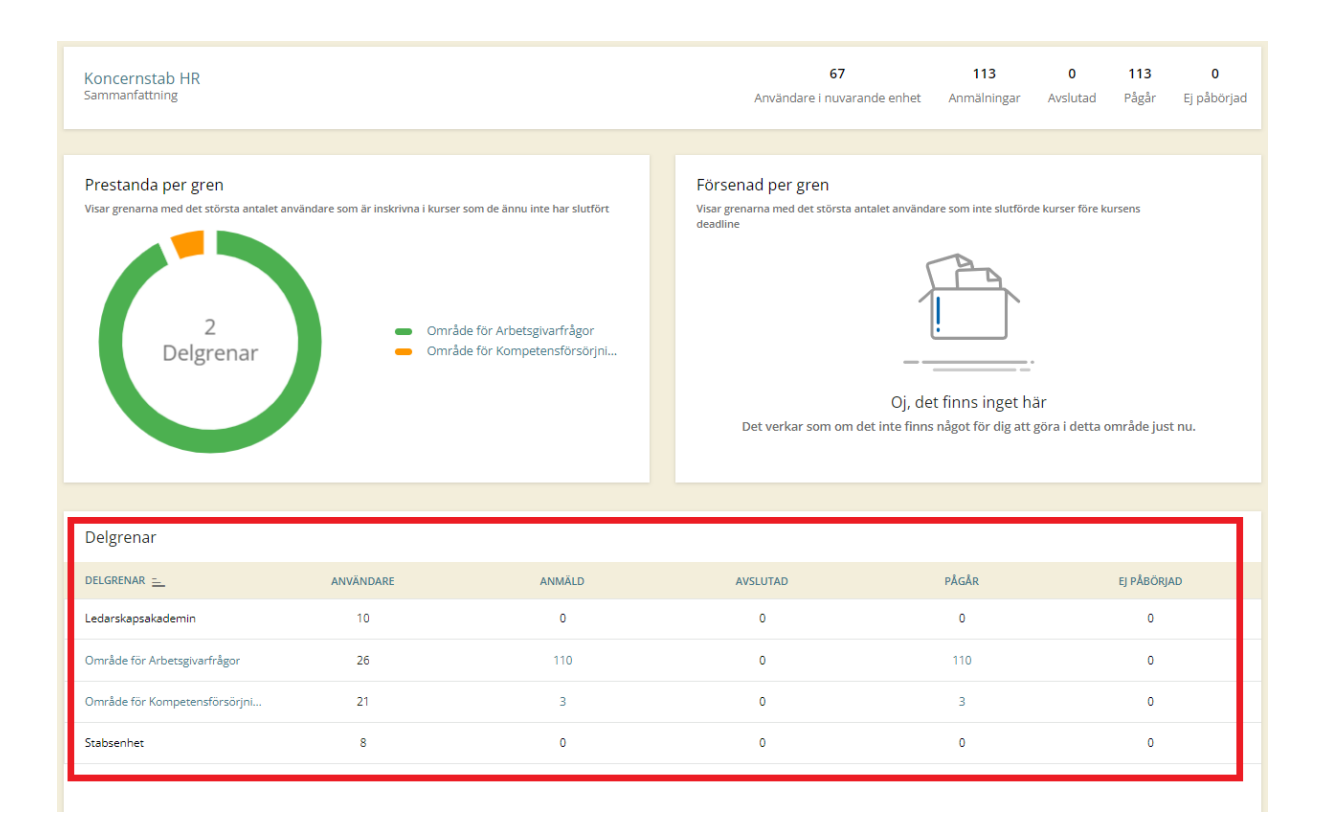

6. Om du klickar dig ner till enhetsnivå kan du se hur det går för enskilda medarbetare. Genom att klicka på de olika rubrikerna kan du sortera på tex läraktivitet, status, RSID eller namn.

| C Ŧ                          | Docebo ▶ Region                                                                                                    | Skåne 🕨 Konce | ernko 🕨 Koncer | nsta 🕨 Område   | för ▶      |            |        |                                   |        |               |
|------------------------------|----------------------------------------------------------------------------------------------------|---------------|----------------|-----------------|------------|------------|--------|-----------------------------------|--------|---------------|
|                              |                                                                                                    |               |                |                 |            |            |        |                                   |        |               |
| Enheten för<br>Sammanfattnir | Enheten för IT-stöd HR     15     110     0     110     0       Sammanfattning     Användare i nuvarande enhet     Anmälningar     Avslutad     Pågår     Ej påbörjac |               |                |                 |            |            |        | <b>110 0</b><br>Pågår Ej påbörjad |        |               |
| Anmälninga                   | ar                                                                                                    |               |                |                 |            |            |        |                                   |        |               |
| ANVÄNDARNA                   | FULLSTÄNDIGT NA                                                                                                    | KOD           | KURSNAMN       | түр             | ANMÄLAN    | AVSLUTNING | STATUS | RESULTAT                          | TID    | STUDIEPOÄNG ( |
| 218795                       | Gustafsson                                                                                                    | SDV Tillägg   | SDV Avancer    | Digital lärakti | 2024-10-04 |            | PÅGÅR  | 0                                 | Ot 3m  | 0             |
| 218795                       | Gustafsson                                                                                                    | SDV Tillägg   | SDV Adminis    | Digital lärakti | 2024-10-04 |            | PÅGÅR  | 0                                 | 0t 2m  | 0             |
| 218795                       | Gustafsson                                                                                                    | SDV Tillägg   | SDV Barnmo     | Digital lärakti | 2024-10-04 |            | PÅGÅR  | 0                                 | 0t 2m  | 0             |
| 218795                       | Gustafsson                                                                                                    | SDV Tillägg   | SDV Barnmo     | Digital lärakti | 2024-10-04 |            | PÅGÅR  | 0                                 | 0t 1 m | 0             |
| 218795                       | Gustafsson                                                                                                    | SDV Tillägg   | SDV Barnmo     | Digital lärakti | 2024-10-04 |            | PÅGÅR  | 0                                 | 0t 3m  | 0             |
| 218795                       | Gustafsson                                                                                                    | SDV Tillägg   | SDV Barnmo     | Digital lärakti | 2024-10-04 |            | PÅGÅR  | 0                                 | 0t 4m  | 0             |
| 218795                       | Gustafsson                                                                                                    | SDV Tillägg   | SDV Barnmo     | Digital lärakti | 2024-10-04 |            | PÅGÅR  | 0                                 | 0t 4m  | 0             |
| 218795                       | Gustafsson                                                                                                    | SDV Tillägg   | SDV Chef oc    | Digital lärakti | 2024-10-04 |            | PÅGÅR  | 0                                 | 22s    | 0             |
| 218795                       | Gustafsson                                                                                                    | SDV grund     | SDV Chef oc    | Digital lärakti | 2024-10-10 |            | PÅGÅR  | 0                                 | 0t 1 m | 0             |
| 218795                       | Gustafsson                                                                                                    | SDV Tillägg   | SDV Läkardo    | Digital lärakti | 2024-10-04 |            | PÅGÅR  | 0                                 | 15s    | 0             |
| 1 - 10 av 110                |                                                                                                    |               |                |                 |            |            |        |                                   |        | < >           |

## Uppföljning via Kurshantering

1. Du kan också följa upp medarbetarna kursframsteg via kugghjulet och sedan kurshantering.

| ≡ | sile. |                                                                                                    |                    | 0 | \$ |
|---|-------|----------------------------------------------------------------------------------------------------|--------------------|---|----|
|   |       | Administratörsmeny<br>DiditaL LARAKTWITET<br>Analadare<br>Russhatkeng<br>Russhatkeng<br>Nya rappoter<br>INSTALLINIGAR<br>Bakgrundgöbb | Appar & funktioner |   |    |

2. Sök fram den träningsplan eller läraktivitet du vill följa upp och klicka på den.

| = 🚨                                                                                         |             |  |  |  |
|---------------------------------------------------------------------------------------------|-------------|--|--|--|
| < Tittlaha Massartisia > Karshantering                                                      |             |  |  |  |
| Aurshantering<br>Hantera kunstealjer odi egenstaper                                         |             |  |  |  |
| □ 〒 III SOVVård X   Q Docebo →                                                              |             |  |  |  |
| №0         MINIATIR_         RUBBIK         TYP         SKAPADES F         SESSONSWARELISTA | ANMÄLNINGAR |  |  |  |
| S0/ grund         S0/ Vicing grund         Digital Briefs.         2024/10/07               | 6 🚢         |  |  |  |
| SDV Titlags SDV Virdiplenkkoordinator, dilags Digital landsh. 2022-10-07                    | 2 👪         |  |  |  |
| SV gund a SV Virdplatekoordinator, gund Digat länkti. 2024-10-4                             | 2 🎎         |  |  |  |

 Inne i läraktiviteten klicka på Rapporter för att se alla som är anmälda i träningsplanen. Du behöver här söka fram den medarbetare du vill följa upp. Det gör du genom att söka med RSID eller namn.

| = 🕺                                                                                 |                                                                                                    |
|-------------------------------------------------------------------------------------|----------------------------------------------------------------------------------------------------|
| Tillbaka Min startsida > Kurshantering > SDV Vårdhygien, grund                      |                                                                                                    |
| SDV Vårdhygien, grund<br>Introduktion Denna läraktivitet innehåller olika delar sor | n du behöver för att arbeta i SDV och är anpassad för din position. Alla delarna är obligatoriska att genomföra. Läraktiviteten innehåller filmer du ska titta på i en bestämd ordning och en arbe |
| ANMÄLNINGAR RAPPORTER                                                               |                                                                                                    |
| Anva                                                                                | ndare som har slutfør:<br>kursen 20% $ \begin{array}{c}                                     $                                                                                                    |
| Lärob                                                                               | jekt visningsstatistik:                                                                                                    |
| 25<br>20 -<br>15 -                                                                  |                                                                                                    |
| 1.0 -<br>0.3 -                                                                      |                                                                                                    |
| 0.0-<br>-0.5<br>Oct 3                                                               | 0ct 4 0ct 5 0ct 0 0ct 7 0ct 8 0ct 9 0ct 10 0ct 11 0ct 12 0ct 13 0ct 14 0ct 16                                                                                                    |
| Ö                                                                                   | versikt användare Uppföljning Elevuppdrag                                                                                                    |
| State                                                                               | Atsive inskrivninger   Excel  Excel  261976  Q                                                                                                    |
|                                                                                     |                                                                                                    |
| ANVÂN                                                                               | DARNAMN ANMÄLNINGSDATUM FÖRSTA ÄTKOMSTDATUM SLUTDATUM SENAST INLOGGAD FRAMSTEG TID FÖR UTBILDNINGSMATERIAL STATUS RESULTAT                                                                         |
| 261976                                                                              | 2024-10-07 2024-17 2024-10-07 2024-22 - 2024-10-10 11/26-21 66% 0t 26m Pligår 0                                                                                                    |
|                                                                                     |                                                                                                    |

- 4. Genom att klicka på medarbetarens användarnamn (RSID) kan du se hur det går för just denna medarbetare.
- 5. Vi kan här se att medarbetaren har genom för 66%, du ser också en tidslinje på när hon varit inne i Lärportalen och vad hon har gjort. Tänk på att Lärportalen inte kan följa de framsteg som görs utanför portalen, tex i träningsmiljön.

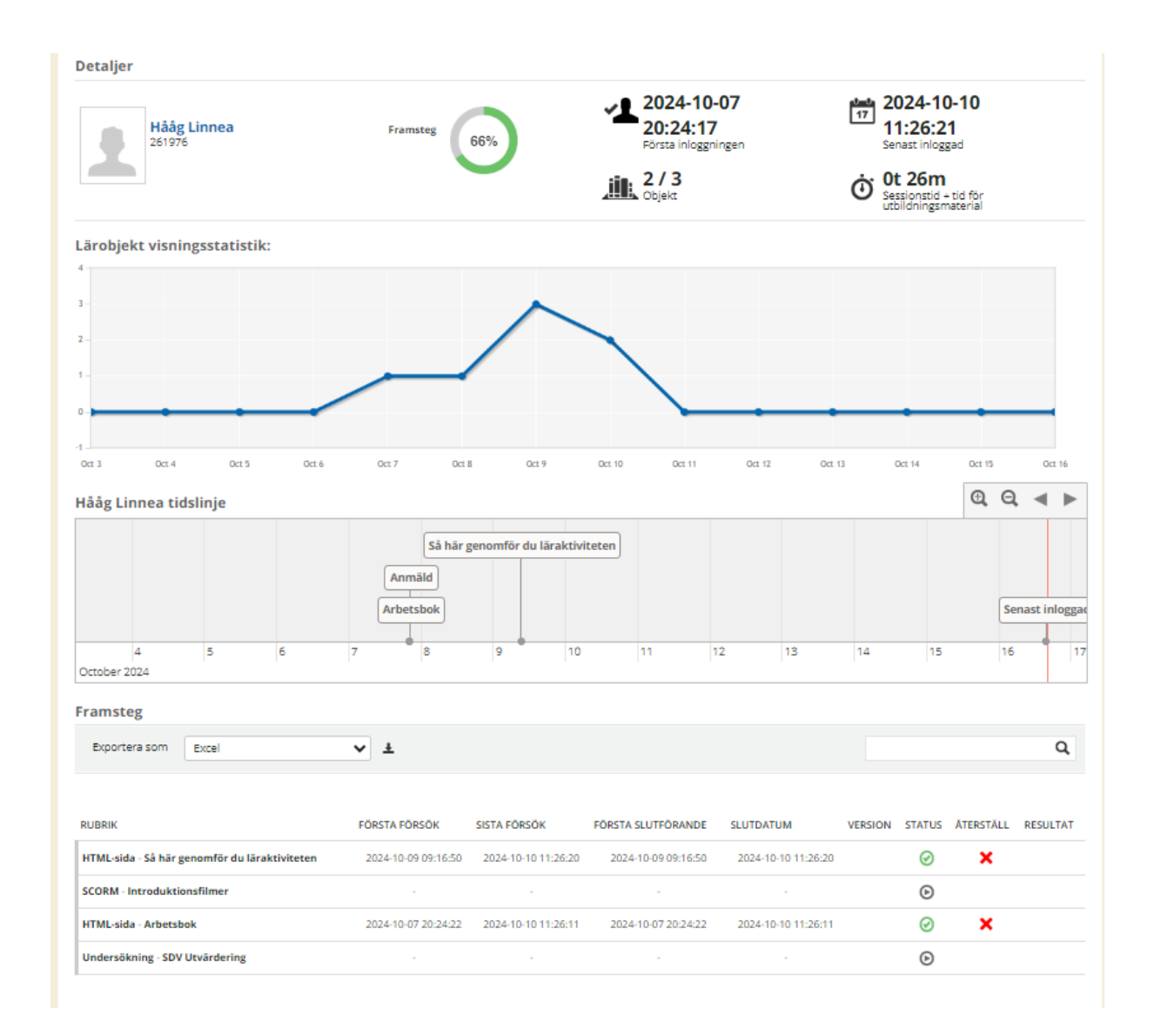